## Installation und Anmelden

Installieren Sie die Anwendung Zoom und melden sich mit Ihren Hochschul-Zugangsdaten an. Teilnehmende an einem Zoom-Meeting benötigen keine Registrierung.

Ausnahme: Vom Host wird die **Authentifizierung verlangt**. Dann ist eine Anmeldung über SSO erforderlich (siehe unten).

- 1. Laden Sie die Zoom-Anwendung herunter.
- 2. Installieren Sie die Anwendung: Führen Sie die Datei "ZoomInstaller.exe" aus.
- 3. Melden Sie sich mit "SSOplugin-autotooltip\_plain plugin-autotooltip\_big"SSO" steht für "Single Sign-on und meint eigentlich die einmalige Anmeldung an einem Arbeitsplatz. Hier ist die Verwendung der Hochschulzugangsdaten gemeint. " (Hochschulzugangsdaten) an:
- Die Firmendomäne lautet: jade-hs.zoom.us.
- Melden Sie sich mit Ihren Hochschul-Zugangsdaten an.

| Zoom-Cloudmeetings                    | _ |          | × |
|---------------------------------------|---|----------|---|
| zoom ~                                |   |          |   |
| Geben Sie Ihre E-Mail ein             |   |          |   |
| Geben Sie Ihr Kennwort ein Vergessen? |   |          |   |
| Anmelden                              |   |          |   |
| 🗌 Ich möchte angemeldet bleiben       |   |          |   |
| oder melden Sie sich an per           |   |          |   |
| G                                     |   |          |   |
| SSO Google Facebook                   |   |          |   |
| < Zurück                              |   | Anmelden |   |

Lehrende starten das Zoom-Meeting über Moodle. Studierende rufen über ihren Kursraum das Zoom-Meeting auf. Externe Teilnehmenden können an Meetings teilnehmen, wenn sie z.B. den Beitrittslink zugesandt erhalten. Hilfeseite auf zoom.us From: https://lms-wiki.jade-hs.de/ - LMS-Wiki

Permanent link: https://lms-wiki.jade-hs.de/de/webconference/zoom/sso/start

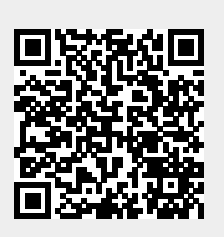

Last update: 2024/06/04 08:35